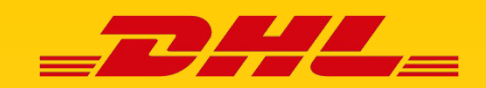

# **ONLINE-ZAHLUNG VON EINFUHRZÖLLEN/STEUERN**

#### Wenn Sie Waren im nicht-europäischen Ausland bestellen, erhebt der deutsche Zoll bei der Einfuhr Einfuhrzölle und Steuern. DHL Express macht die Abwicklung der Zahlung dieser Gebühren für Sie einfach und unkompliziert!

Neben der Barzahlung der Gebühren an Ihrer Haustür, haben Sie die Möglichkeit dies bereits vorab ganz einfach online abzuwickeln – mit wenigen Klicks ohne Log-In oder Registrierung. Die folgenden Zahlungsmöglichkeiten stehen Ihnen hier zur Verfügung:

PayPal, Sofortüberweisung, Giropay, Visa, Master & Maestro

#### SCHRITT 1 - Ankündigung per E-Mail/SMS

Nachdem Ihre Sendung beim deutschen Zoll abgefertigt wurde, erhalten Sie für die Zahlung der Einfuhrzölle eine E-Mail und/oder SMS mit einem individuellen Link zu "DHL On Demand Delivery". Klicken Sie in der E-Mail/SMS auf den Link.

### **Beispiel Link E-Mail**

| _DHL_                                       | ON DEMAND                                                                                                    |
|---------------------------------------------|----------------------------------------------------------------------------------------------------|
| ES SIND EINFUHRZÖLLE/STER                   | Vor         thrund von Soll         fuhrzölle/Steuen         rvice Entgelte.         uns diesen Betrag         2 Zoll-         umente |
| Adresse                                     |                                                                                                    |
| Vielen Dank für Ihre Online-Bezahlung.      |                                                                                                    |
| DHL Express - Excellence. Simply delivered. |                                                                                                    |
| Deutsche Post DHL Group                     | DHL Express   Contact DHL   Privacy Policy<br>© DHL International GmbH. All rights reserved.                                          |

### **Beispiel Link SMS**

Für DHL Express <u>3288</u> von sind vor Zustellung Einfuhrzölle/Steuern zu bezahlen. Bezahlen Sie sicher czahlen. Bezahlen Sie sicher auf <u>https://odd-test.dhl.com</u> /odd-online/DE/RvpREi6xkb

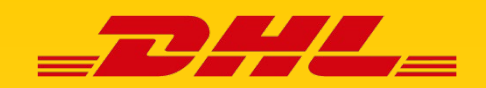

# **ONLINE-ZAHLUNG VON EINFUHRZÖLLEN/STEUERN**

#### SCHRITT 2 - Sendungsdetails

Nachdem Sie auf den Link aus Ihrer E-Mail/SMS geklickt haben, öffnet sich die Seite von "DHL On Demand Delivery". Es werden Ihnen die Details zu Ihrer Sendung sowie der fällige Betrag angezeigt.

Um die Einfuhrzölle zu begleichen, klicken Sie auf den roten Button "Jetzt bezahlen".

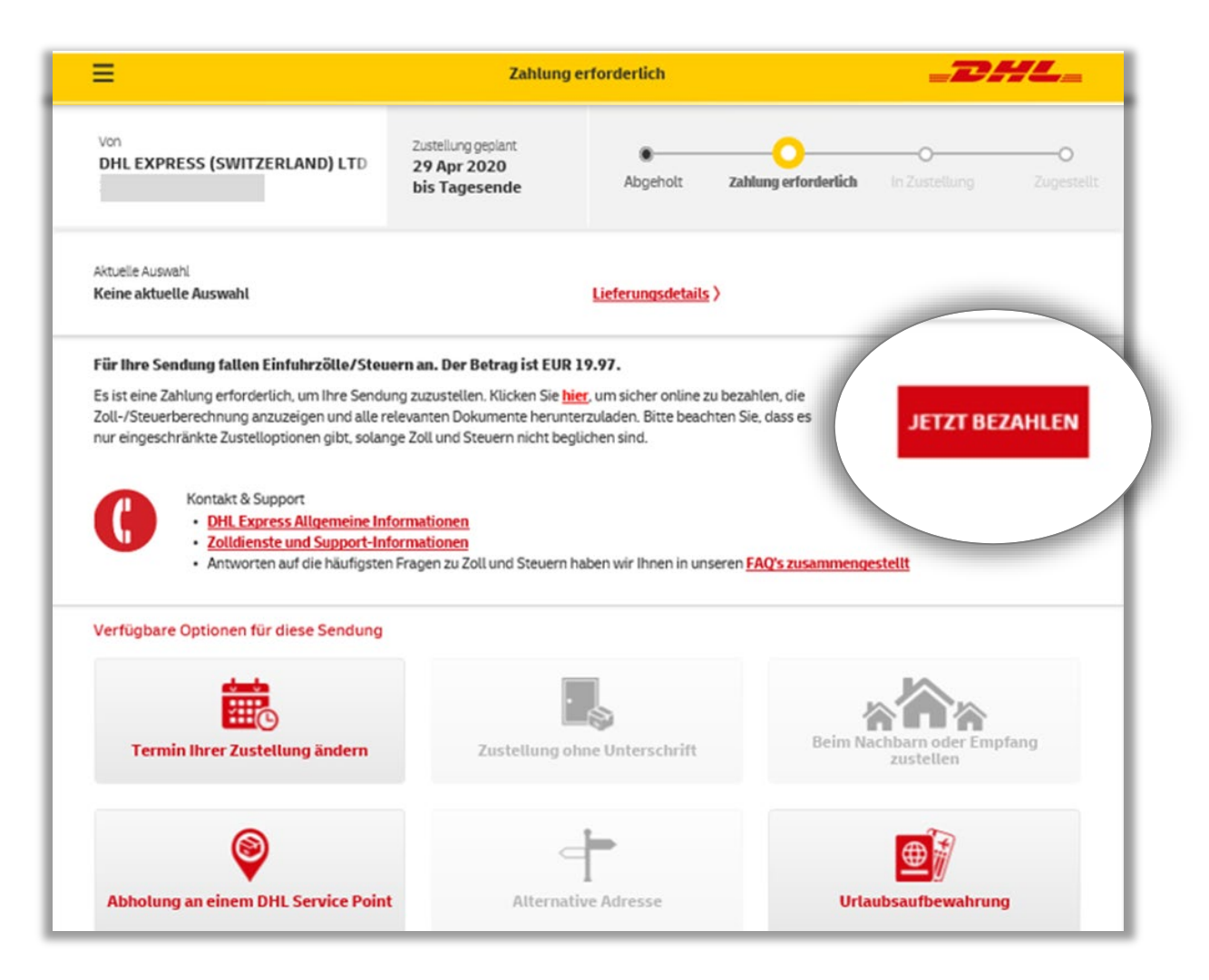

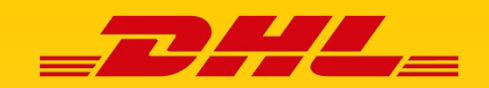

# **ONLINE-ZAHLUNG VON EINFUHRZÖLLEN/STEUERN**

### SCHRITT 3 - Prüfung der Angaben

Prüfen Sie die Details Ihrer Sendung und scrollen Sie ans Ende der Seite.

| SENDUNGSBESTÄTIGUNG<br>BITTE PRÜFEN SIE DIE ANGABE | n, bevor sie eine zai | HLUNG LEISTEN. |                     |    |  |
|----------------------------------------------------|-----------------------|----------------|---------------------|----|--|
| Abgabenbescheid                                    |                       |                |                     |    |  |
| Heutiges Datum                                     | 2020-04-29            |                | AWB                 |    |  |
| Name des Empfängers                                |                       |                | Ursprungsland       | СН |  |
| Adresszeile 1                                      |                       |                | Adresszelle 2       |    |  |
| PLZ des Empfängers                                 |                       |                | Land des Empfängers |    |  |
| Ort des Emplangers                                 | HAMBURG               |                |                     |    |  |
| Gesamtbetrag                                       | EUR                   | 19,97          | Warenbeschreibung   |    |  |
| 701                                                |                       |                |                     |    |  |

### SCHRITT 4 - Auswahl der Zahlungsmethode

Zur Zahlung der Einfuhrzölle geben Sie in dem Textfeld zunächst Ihre E-Mail-Adresse ein (A), an die Sie von DHL Express eine Zahlungsbestätigung erhalten. Wählen Sie im Anschluss über das Drop-Down-Menü aus, ob Sie per PayPal oder über eine andere Zahlungsmethode zahlen möchten (B).

Klicken Sie anschließend auf den Button "Zur sicheren Online-Zahlung hier klicken" (C).

| Gesamt                                                                                                    | EUR                            | 5,09 MWSI                                | EUN 0,00 |
|----------------------------------------------------------------------------------------------------|--------------------------------|------------------------------------------|----------|
|                                                                                                    |                                |                                          |          |
| LAHLUNG IAIIGEN<br>Bitte geben Sie eine F-Mail-Adresse ein u                                                                | um Ihre Zahlungsbestätigung zu | erhalten                                 |          |
|                                                                                                    | C                              |                                          |          |
|                                                                                                    |                                | Zur sicheren Online-Zahlung nier klicken |          |
|                                                                                                    |                                |                                          |          |
| Bitte wählen Sie eine Zahlungsoption al                                                                                     | aus 🗸                          |                                          |          |
| Bitte wählen Sie eine Zahlungsoption a<br>Bitte wählen Sie eine Zahlungsoptio                                               | aus ~                          |                                          |          |
| Bitte wählen Sie eine Zahlungsoption an<br>Bitte wählen Sie eine Zahlungsoptio<br>Andere Zahlungsoptionen<br>Gavbal Zahlung | aus 🗸                          |                                          |          |
| Bitte wählen Sie eine Zahlungsoption ar<br>Bitte wählen Sie eine Zahlungsoptio<br>Andere Zahlungsoptionen<br>PayPal Zahlung | aus V                          |                                          |          |

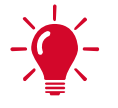

**Tipp!** Am Ende der Seite haben Sie vor der Zahlung die Möglichkeit sich die Zolldokumente sowie die Zollrechnung herunterzuladen oder über die Sendungsverfolgung den Status Ihrer Sendung einzusehen.

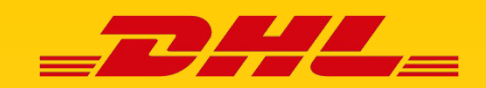

# **ONLINE-ZAHLUNG VON EINFUHRZÖLLEN/STEUERN**

### SCHRITT 5 - Zahlung

#### Zahlung über Paypal

Prüfen Sie die Angaben und klicken Sie auf den gelben Paypal-Button. Sie werden zu PayPal weitergeleitet und zahlen wie gewohnt über den Log-In mit Ihren PayPal-Daten.

|                        |                                        | Fragen/Hilfe Deutsch                                                                                                    |
|------------------------|----------------------------------------|----------------------------------------------------------------------------------------------------|
|                        |                                        | DHL GLOBAL https://www.paypal.com/?locale.x=de_DE&dundingSource=p –                                                                                                    |
|                        |                                        | PayPal                                                                                                    |
| BITTE PRÜFEN SIE DIE A | NGABEN, BEVOR SIE EINE ZAHLUNG LEISTEN | Bei PayPal einloggen<br>Mit einem PayPal-Koro ist im Fail der Fälle unser Käuferschutz<br>für Sie da. Sie können außerdem unseren Servick Kösterlige<br>Refouen alführen. Siehe Nutzurgebenigungen |
| AWB<br>Fälliger Betrag | EUR 19.95                              | E-Mail-Adresse oder Handynummer                                                                                                    |
| BITTE AUSWÄHLEM        |                                        | Passwort Passwort vergessen? Finnelongt hielben und schneller zahlen (?)                                                                                                    |
|                        | ref PoyPar                             | Einlogen oder                                                                                                    |
|                        |                                        | PayPal-Konto eröffnen                                                                                                    |
|                        |                                        | Abbrechen und zurück zu DHL Express Germany GmbH                                                                                                    |

#### Zahlung über eine andere Zahlmethode

Prüfen Sie die Angaben und wählen Sie auf der rechten Seite die Zahlungsart aus. Geben Sie anschließend die erforderlichen Daten ein und schließen Sie die Zahlung ab.

|                     |           | 🔒 Sichere Zahlu           |
|---------------------|-----------|---------------------------|
| Ihr Auftrag         |           | Zahlungsmethode auswählen |
| AWB                 | 19,97 EUR |                           |
| (1 x 19,97 EUR )    |           | visa Visa                 |
| Gesamt (1 Artikel): | 19,97 EUR | VISA Visa Electron        |
|                     |           | MasterCard                |
|                     |           | visa Debit                |
|                     |           | Maestro                   |
|                     |           | MasterCard Debit          |
|                     |           | Sofort :                  |
|                     |           | 📼 giropay                 |

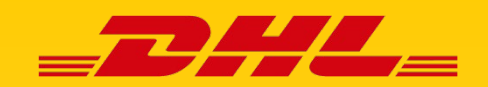

## **ONLINE-ZAHLUNG VON EINFUHRZÖLLEN/STEUERN**

### SCHRITT 6 - Zahlungsbestätigung

Ihnen wird die Bestätigung Ihrer Zahlung angezeigt sowie per E-Mail zugesendet.

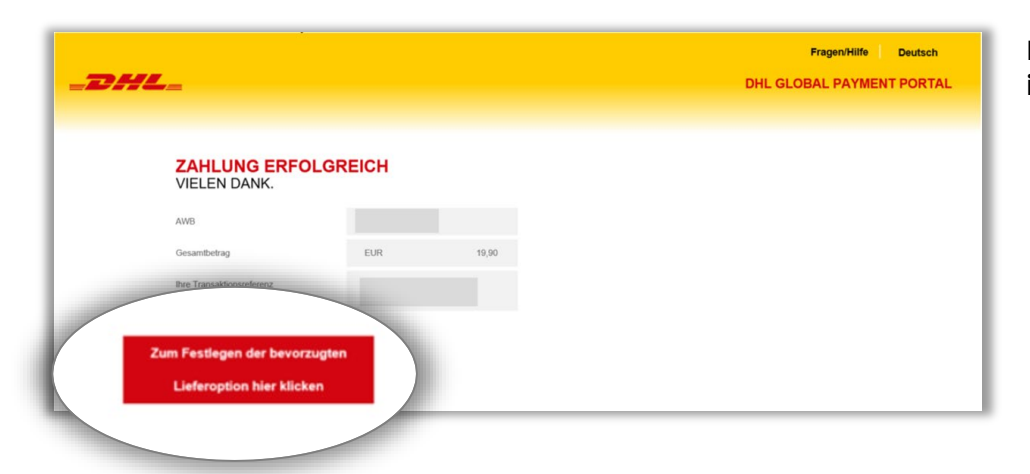

Beispiel Zahlungsbestätigung in "DHL On Demand Delivery"

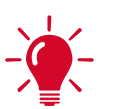

**Tipp!** Über den roten Button "Zum Festlegen der bevorzugten Lieferoption hier klicken" können Sie vor der Zustellung festlegen, wann und wo Sie Ihre Sendung in Empfang nehmen möchten. Mehr dazu auf der folgenden Seite.

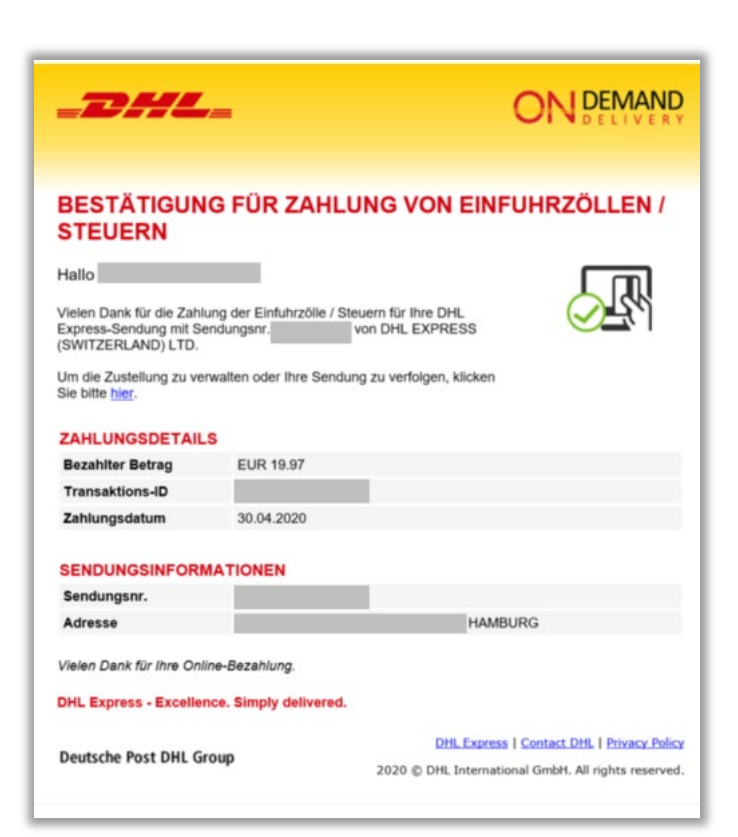

Beispiel Zahlungsbestätigung als E-Mail

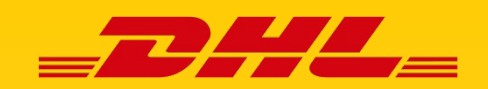

# **ONLINE-ZAHLUNG VON EINFUHRZÖLLEN/STEUERN**

### SCHRITT 7 - Optional: Festlegung der Empfangsoptionen

Nach Klick auf den roten Button "Zum Festlegen der bevorzugten Lieferoption hier klicken" werden Ihnen verschiedene Optionen angezeigt, wie und wann Sie Ihre Sendung in Empfang nehmen möchten. So verpassen Sie Ihre Sendung nicht, falls Sie zum Lieferzeitpunkt nicht zu Hause sein sollten.

Falls Sie keine der genannten Optionen auswählen, wird Ihnen die Sendung an Ihre ursprünglich angegebene Empfängeradresse zugestellt.

| ≡                                          | Zustellung anpassen                                |                     |                     | <b>_2</b> 4                           | _ <b>D</b> #/L_ |  |
|--------------------------------------------|----------------------------------------------------|---------------------|---------------------|---------------------------------------|-----------------|--|
| Von<br>DHL EXPRESS (SWITZERLAND) LTD       | Zustellung geplant<br>29 Apr 2020<br>bis Tagesende | Abgeholt            | Unterwegs           | 0<br>In Zustellung                    | O<br>Zugestellt |  |
| Aktuelle Auswahl<br>Keine aktuelle Auswahl |                                                    | Lieferungsdetails > |                     |                                       |                 |  |
| Verfügbare Optionen für diese Sendung      |                                                    |                     |                     |                                       |                 |  |
| Tamia linea Zanta linea Zanta li           | Zustellung ob                                      |                     | Beim I              | A A A A A A A A A A A A A A A A A A A | fang            |  |
| Termin inrer Zusteilung andern             | Zustellung ohne Unterschrift                       |                     |                     | zustellen                             |                 |  |
| 9                                          | +                                                  |                     |                     |                                       |                 |  |
|                                            | Alternative Adresse                                |                     | Urlaubsaufbewahrung |                                       |                 |  |

### KONTAKT

Bei Fragen zu den Einfuhrzöllen und zur Zahlung stehen Ihnen unsere Zoll-Experten gerne montags bis freitags von 08:00 Uhr bis 17:00 Uhr zur Verfügung:

Telefon:02203 699 230-0E-Mail:zollrechnung-de@dpdhl.com